Practical Activity: Making a video with video clips, audio and effects

**Description of the Practical Activity:** We are going to make a video with audio recorded externally, music, titles, subtitles and credit titles.

In the previous activity you should be able to make simple videos. Using video clips instead images is intuitive and it doesn't need more explanation. But there are some tips about it that we can talk about.

The first is to create the title. We have to click in project > add title clip:

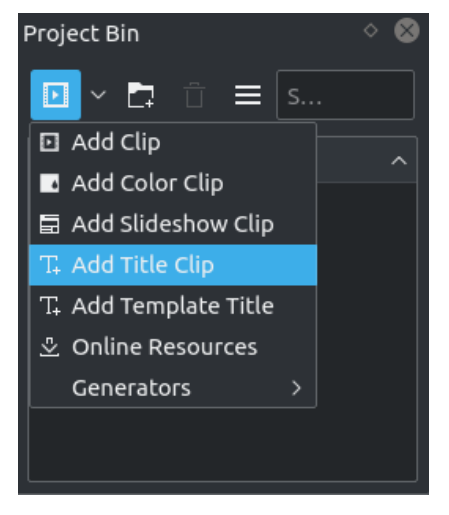

It shows us a window were we can add text or images. We can change the color, font and size of the text and add an animation.

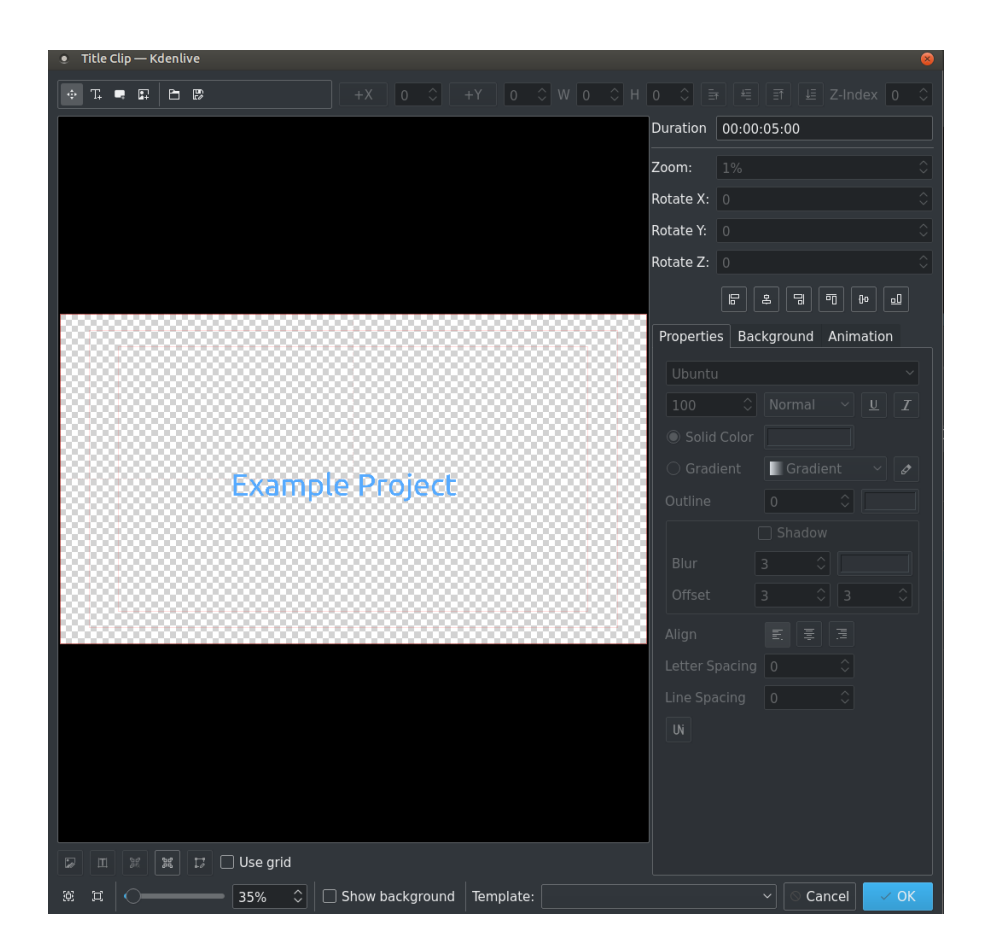

The title will go to the Project Bin and can be placed in the timeline as all the other images or videos. We can place all the clips in one or more video timelines. The Title clip, by default, have a transparent background an can have a video in the backgound at the same time:

| ţ | ¢7⁄a | 00:00     | :00:00    | I   | 00: |
|---|------|-----------|-----------|-----|-----|
|   |      | Title cli |           |     |     |
|   |      |           |           |     |     |
|   |      | Peppa I   | Pig 🔷 Inl | tro |     |
|   |      |           |           |     |     |
|   |      |           |           |     |     |

A general recommendation is to place the videos in the second line and the titles in the top line. To add subtitles is similar to the title clip, you only have to place the text at the bottom of the screen. We can add effects and transitions to the clips, they are accessible by right mouse > Add Transition:

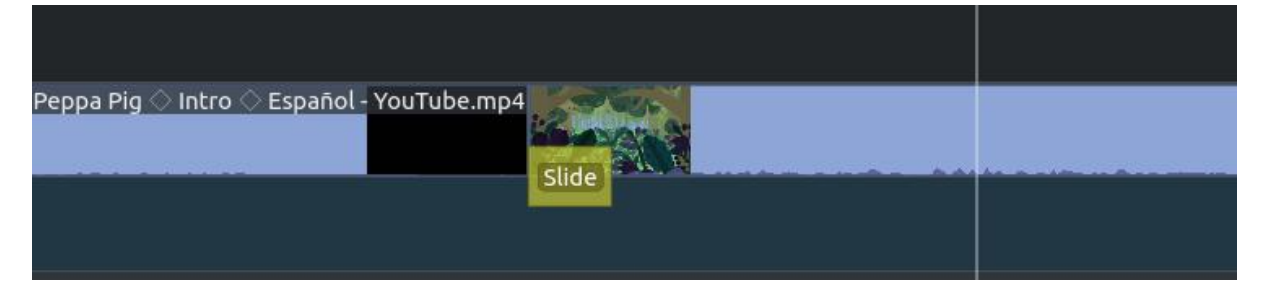

We can add music or other audios. The first is to split the audio from the video: right mouse > Split Audio. Then, we can silent the track or add audio effects to mix, balance or substitute the original audio.

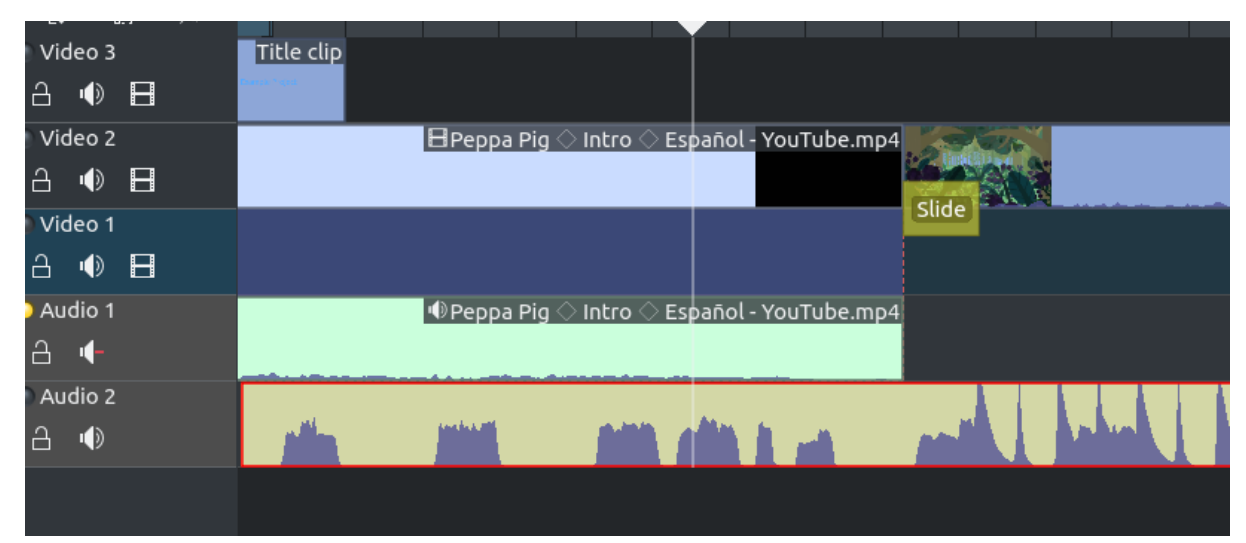